# 活用型情報モラル教材

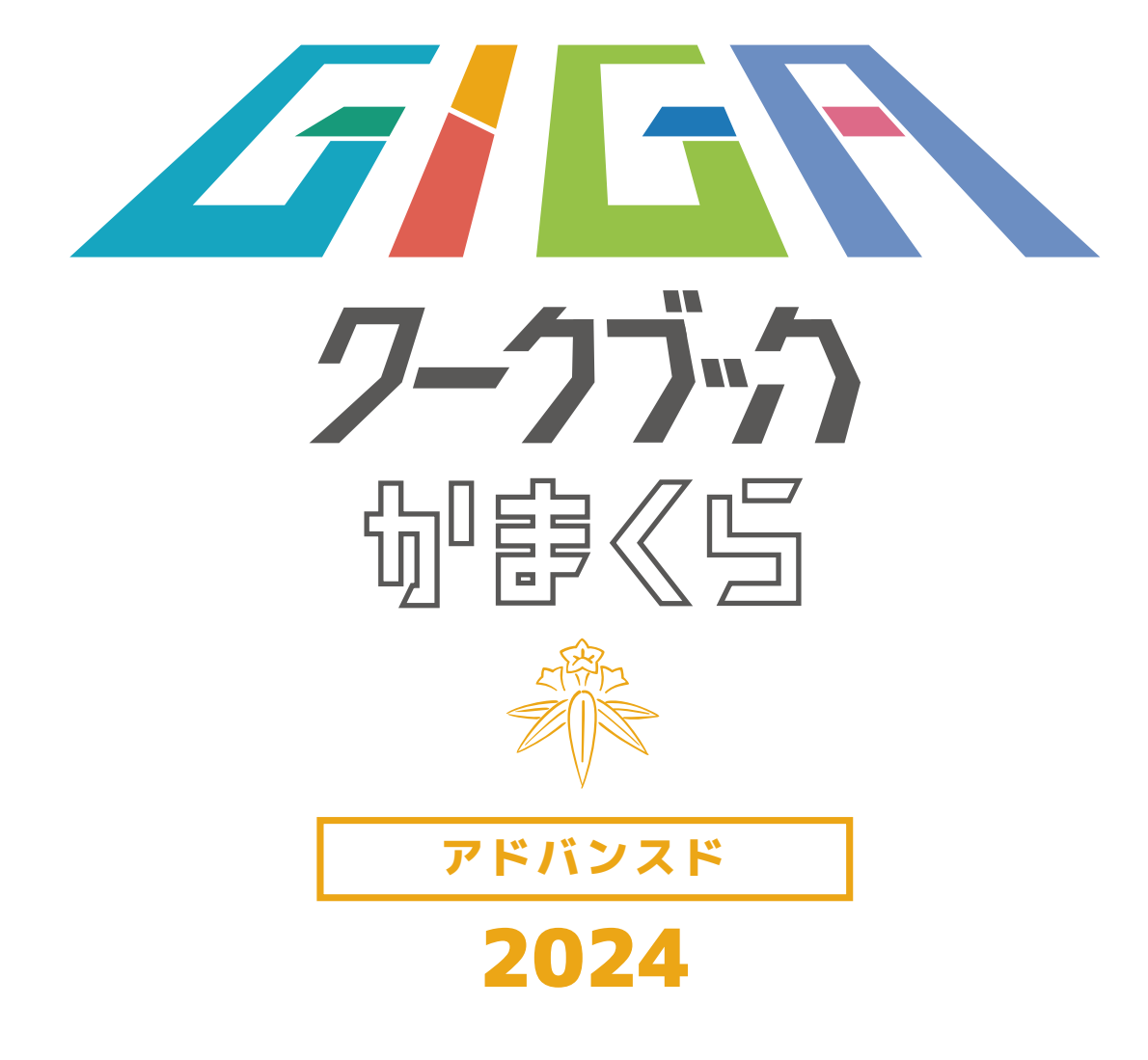

| はじめに                                              |
|---------------------------------------------------|
| 情報モラルを学ぼう(50分授業)                                  |
| 社会の変化と情報モラル2                                      |
| 自分と相手との違い                                         |
| こんなつもりじゃなかったのに                                    |
| 生活を見直そう                                           |
| 災害時のSNSの使い方①15                                    |
| 災害時のSNSの使い方② ·······18                            |
| 災害時のSNSの使い方③ ···································· |
| 「信頼」と「信用」                                         |
| 「見えないお金」と上手につきあおう                                 |
| 複利的思考を身につけよう                                      |
| SNSによる情報発信のリスク                                    |
| 新しい情報技術とのつきあい方を考えよう                               |
| 情報活用能力を身に付けよう(15分授業)42                            |
| 使う前に                                              |
| WEBアプリやクラウドを活用しよう                                 |
| AIと探究的な学び46                                       |
| リスクマネジメントを身に付けよう                                  |
| クライシスマネジメントを身に付けよう                                |
| まとめ・情報技術×社会問題                                     |
|                                                   |
| 目的に合わせて上手に写真を撮ろう                                  |
| ショート動画の絵コンテをつくってみよう                               |
| とこまで写真を公開してもよいのかな                                 |
| リスクの低いプロフィールをつくろう                                 |
| まとの・画像認識×社会問題 63                                  |
|                                                   |
|                                                   |
| 調へるへき「よい向い」を考えよう                                  |
| 「「取い」に現性の唯かの方                                     |
| とこまでか広方なりかな?                                      |
| <b>みての・日期<b></b>恒報提供X社会问題</b>                     |
|                                                   |

|     | 考える                                                     | 76  |
|-----|---------------------------------------------------------|-----|
|     | アンケートの質問項目をつくろう                                         | 77  |
|     | 問題を深く分析してみよう                                            | 79  |
|     | ルールの「ズレ」を考えよう                                           | 81  |
|     | 盗用を防ぐには                                                 | 83  |
|     | まとめ・予測×社会問題                                             | 85  |
|     | 共有する                                                    | 87  |
|     | 情報を上手に共有するには                                            | 88  |
|     | 発表を客観的に評価してみよう                                          | 90  |
|     | 批判と非難はどう違う?                                             | 92  |
|     | チャットの悪口、どう止める?・・・・・・・・・・・・・・・・・・・・・・・・・・・・・・・・・・・・      | 94  |
|     | まとめ・五感の共有×社会問題                                          | 96  |
|     | つくる                                                     | 98  |
|     | 見やすいデザインを考えよう                                           | 99  |
|     | タイトルを考えよう                                               | 101 |
|     | 著作権はなんのため?                                              | 103 |
|     | 知的財産をどう守る?                                              | 105 |
|     | まとめ・音声・ジェスチャー操作×社会問題 ·······                            | 107 |
|     | 交流する                                                    | 109 |
|     | 多様な人たちと交流しよう                                            | 110 |
|     | 新しいアイデアを生み出す交流のまとめ方・・・・・・・・・・・・・・・・・・・・・・・・・・・・・・・・・・・・ | 112 |
|     | どこまで伝えてよいのかな?                                           | 114 |
|     | セキュリティを見直そう                                             | 116 |
|     | まとめ・メタバース×社会問題                                          | 118 |
|     |                                                         | 120 |
|     | 字習で上手に活用しよう                                             | 121 |
|     | 生成AIを保護者と体験してみよう                                        | 123 |
|     | タイムマネシメントを身に付けよう                                        | 125 |
|     | 使いりさくしまつ時は                                              | 127 |
| /=  | まとの・6G×在会問題<br>### のた。                                  | 129 |
| 1禾言 | 捜査の方へ                                                   | 131 |
|     | ジージ1・スマルトフノルガ規衣<br>                                     | 152 |
|     | 豕庭のルールを考えよう 、 、 、 、 、 、 、 、 、 、 、 、 、 、 、 、 、 、 、       | 153 |
|     | ノイルグリノジャアノリの設定                                          | 156 |
|     | コンターネットにのけるコミューソーションの特性                                 | 158 |
|     | テンいく(テンラル活用能力自成プロジェクト)について                              | 139 |
|     |                                                         |     |

| 「GIGAワークブック」で扱う用語について |                |
|-----------------------|----------------|
| スマホ・・・スマートフォン         | アップ・・・アップロード   |
| ケータイ・・・携帯電話           | ネット・・・・インターネット |

#### 活用型情報モラル教材

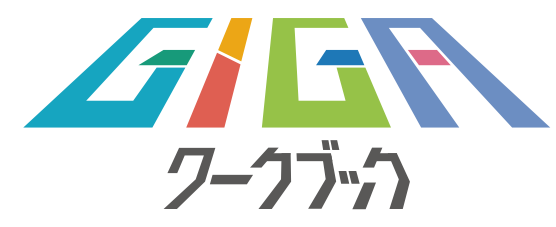

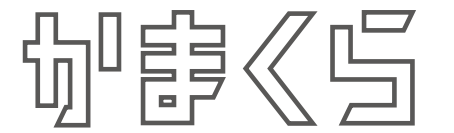

#### はじめに

これからの情報社会を生き抜くためには、情報活用能力が重要になります。 情報活用能力とは、世の中の様々な事象を情報とその結び付きとして捉え、情報及 び情報技術を適切かつ効果的に活用して、問題を発見・解決したり自分の考えを形成 したりしていくために必要な資質・能力です。

具体的には、学習活動において情報手段を適切に用いて情報を得たり、情報を整 理・比較したり、得られた情報を分かりやすく発信・伝達したり、必要に応じて保 存・共有したりといったことができる力であり、プログラミング的思考、情報モラ ル、情報セキュリティに関する資質・能力等も含みます。

こうした情報活用能力を身に付けるために、「GIGAワークブック」は開発されました。この教材で、上手に端末を活用しつつ、様々なリスクに対応する力を身に付けてください。

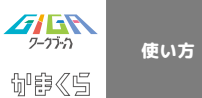

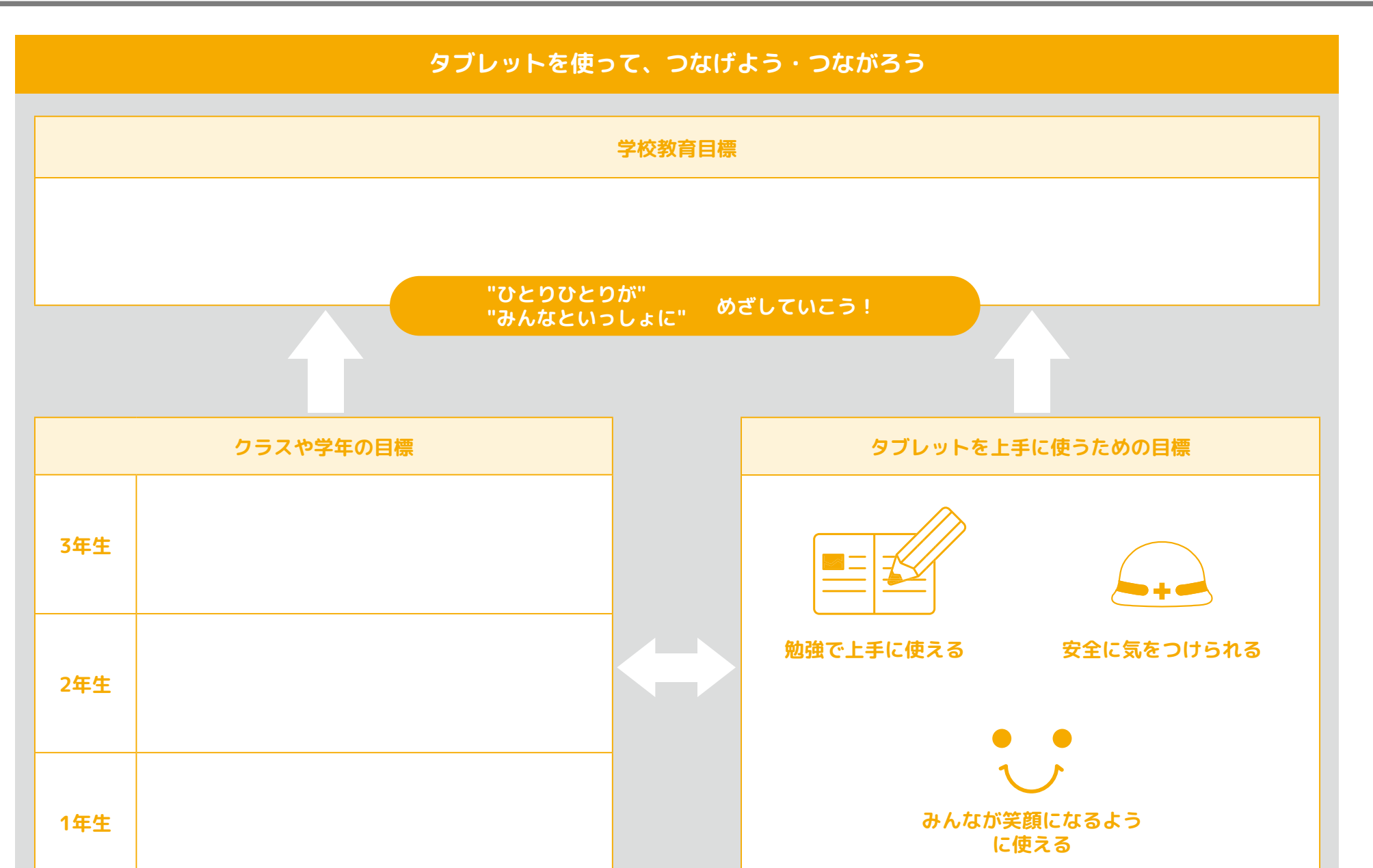

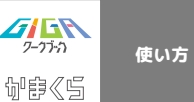

### タブレットを使おう。家庭で守る「9つのルール」

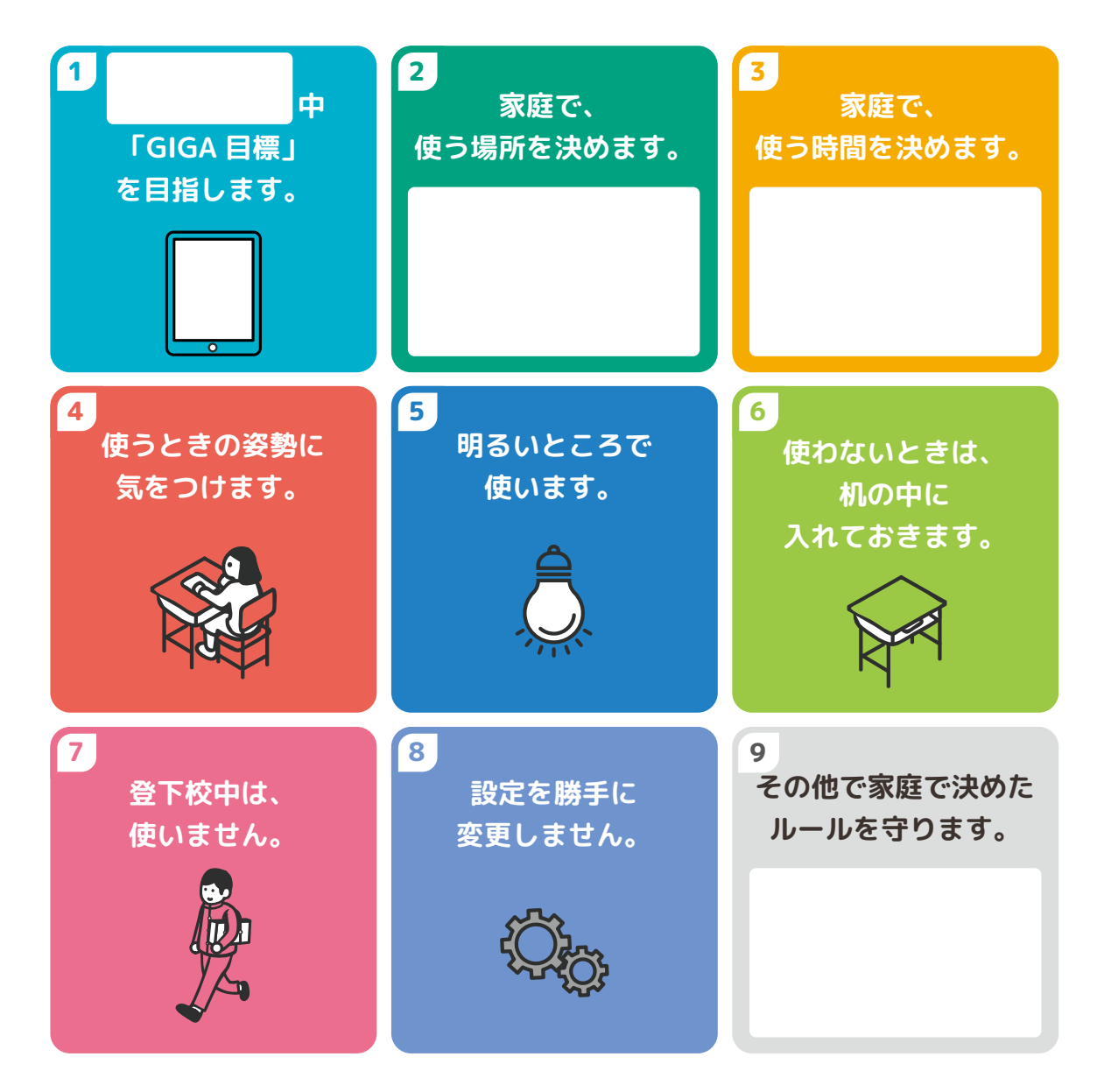

#### 留意点

連続で30分以上使用する場合は、10分以上の休憩 をはさみましょう。

#### 保護者の方へのお願い

「青少年が安全に安心してインターネット を利用できる環境の整備に関する法律」にお いて、保護者の責務として、「保護者は、イ ンターネットにおいて青少年有害情報が多く 流通していることを認識し、自らの教育方針 及び青少年の発達段階に応じ、その保護する 青少年について、インターネットの利用状況 を適切に把握するとともに、青少年有害情報 フィルタリングソフトウェアの利用その他の 法律によりインターネットの利用を適切に管 理し、及びその青少年のインターネットを適 切に活用する能力の習得の促進に努めるもの とする。」とあります。特に、著作権・肖像 権・人権・個人情報などに関わるトラブルが 小学校低学年でも増加傾向にあります。子ど ものICT機器の管理及び約束やルールについ ての話し合いをご家庭で取り組んでくださ い。

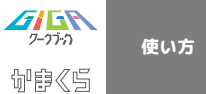

|   | ~タブレット                | (iPad)を上手に使っていくために、守る約束~                                                                       |
|---|-----------------------|------------------------------------------------------------------------------------------------|
| 1 | タブレット(iPad)の使い方       | 「学習に使う」「時間を守る」等の約束を守って使いましょう。                                                                  |
| 2 | 充電                    | 家庭でしてきましょう。                                                                                    |
| 3 | Classroom(クラスルーム)     | メッセージは、先生への質問や回答などのやり取りだけをしましょう。メッセージの送<br>信は、平日の8:30~17:00までにしましょう。                           |
| 4 | 故障・紛失                 | 大切に使いましょう。壊れたり、無くしたりしたら、すぐに先生に伝えましょう。                                                          |
| 5 | 教室内のタブレット(iPad)キャビネット | 使う時以外は、キャビネットの中に置いておきましょう。                                                                     |
| 6 | 休み時間                  | 係活動や委員会活動などで、使う場合や学習で使う場合は、担任の先生に聞いて、先生<br>のいるところで使いましょう。そのときは、使っている時間が長くならないように気を<br>つけましょう。  |
| 7 | 名前シール                 | シールが剥がれてしまったら、家庭で作り直して、貼り直しましょう。                                                               |
| 8 | 設定                    | タブレット(iPad)は、学校から、学習用に貸し出されているものです。設定は、勝手<br>にいじらないようにしましょう。<br>例えば)ホーム画面(背景)やフォント、ダークモードにする等。 |

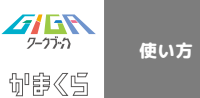

# タブレットを使うときの姿勢

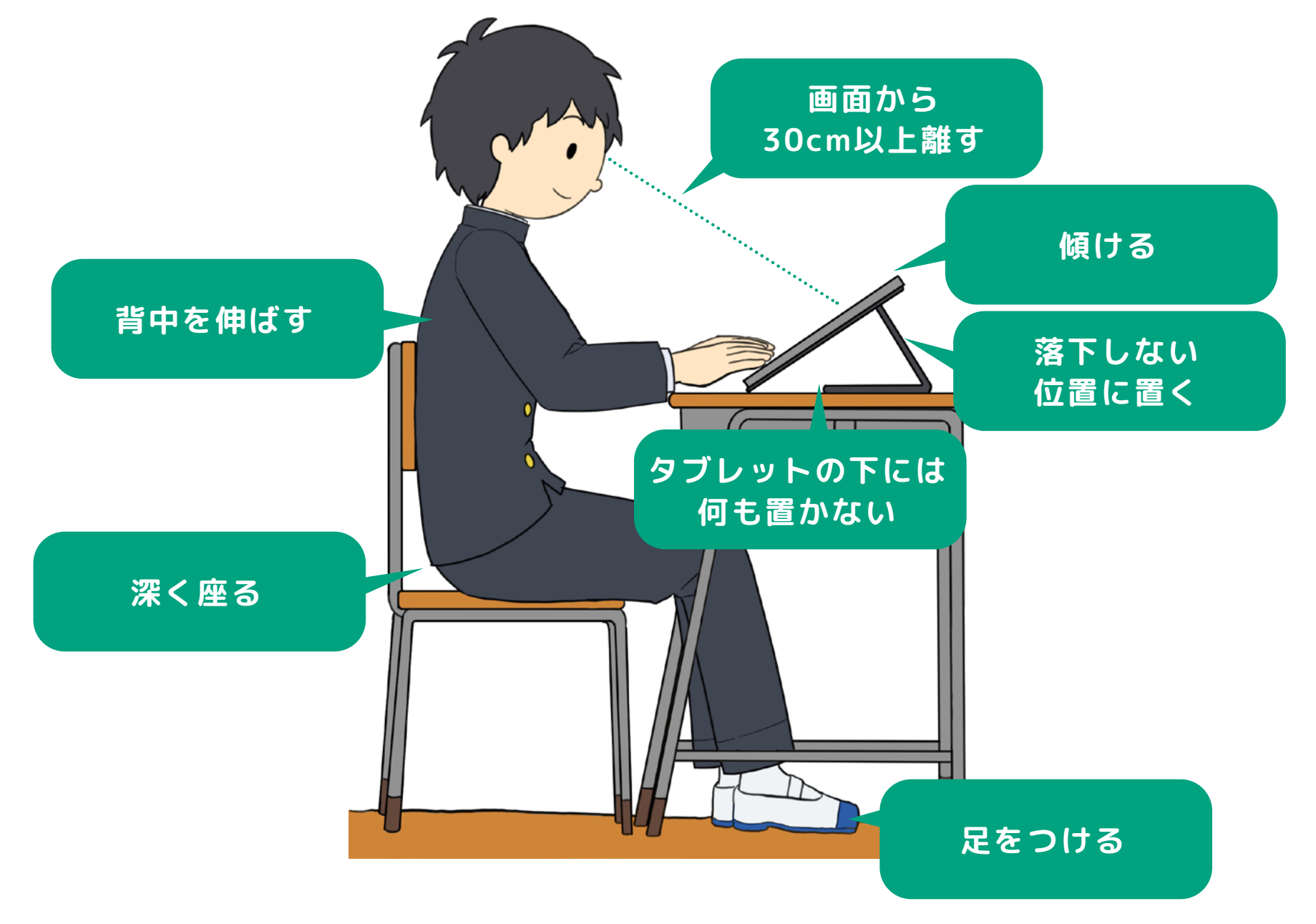

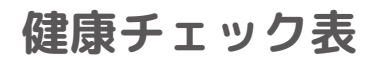

**グロト** 7-7デカ

御宦《ら

使い方

|             |    |                               |       | 健康チェッ   | ク表    |                                                                                                    |
|-------------|----|-------------------------------|-------|---------|-------|----------------------------------------------------------------------------------------------------|
|             |    | チェック項目                        | 当てはまる | るものを選びま | ましょう。 | 「いつも」や「時々」を選んだ人へ                                                                                     |
|             | 1  | 目が疲れる。                        | ロいつも  | □時々     | □ない   | ・時々目を閉じて、目を休ませましょう。                                                                                  |
| 目の状態        | 2  | 目がチカチカする。                     | ロいつも  | 口時々     | □ない   | <ul> <li>・まばたきをするようにしましょう。</li> <li>・視力が落ちた(前より見にくい)と感じたら、</li> <li>保健室の先生や保護者の方に相談しましょう。</li> </ul> |
|             | 3  | 見つめていると文字や絵が<br>だぶったり、ぼやけてくる。 | ロいつも  | 口時々     | □ない   |                                                                                                    |
|             | 4  | 座っている時に、背中が痛い。                | ロいつも  | 口時々     | □ない   |                                                                                                    |
| 筋肉や         | 5  | 座っている時に、腰が痛い。                 | ロいつも  | □時々     | □ない   | <ul> <li>・体をほぐすストレッチをしましょう。(肩を回す・屈伸をする・背伸びをする)</li> <li>・よい姿勢で学習しましょう</li> </ul>                     |
| 状態          | 6  | 肩がこる。                         | ロいつも  | 口時々     | □ない   | ・症状がつらい時には、保健室の先生や保護者の<br>方に相談しましょう。                                                                 |
|             | 7  | 腕が疲れる、痛みがある。                  | ロいつも  | □時々     | □ない   |                                                                                                    |
|             | 8  | 眠れない。                         | ロいつも  | □時々     | □ない   | ・寝る前には、強い光を出す電子機器(ケータ<br>イ・スマホ・タブレット・パソコンなど)を使                                                       |
| ストレス<br>の状態 | 9  | イライラする。                       | ロいつも  | □時々     | □ない   | <ul> <li>わないようにしましょう。</li> <li>・電子機器(ケータイ・スマホ・タブレット・パ</li> <li>ソコンなど)を使う時間を少なくしましょう。</li> </ul>      |
|             | 10 | 集中できない。                       | ロいつも  | 口時々     | □ない   | ・症状がつらい時には、保健室の先生や保護者の<br>方に相談しましょう。                                                                 |

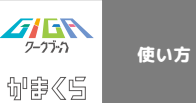

### タブレット(iPad)のパーツについて

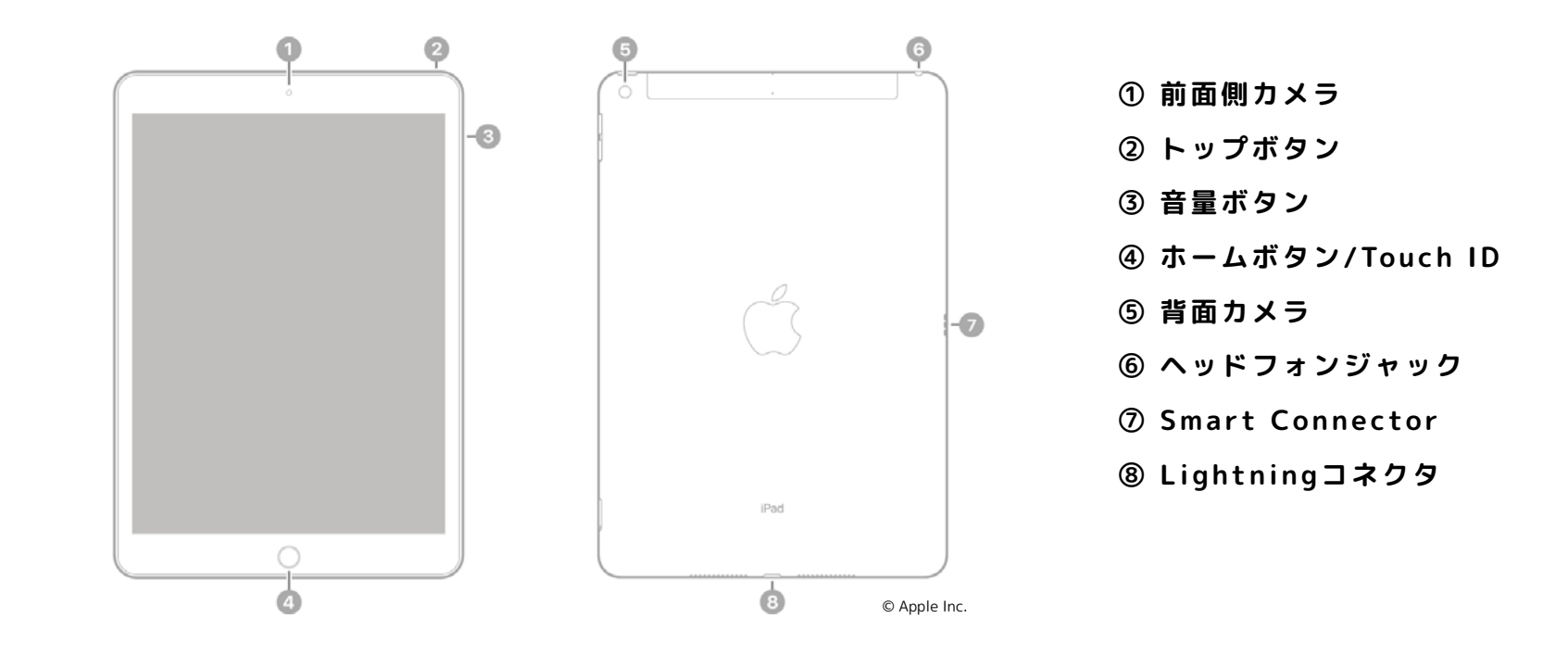

タブレット(iPad)の基本操作について

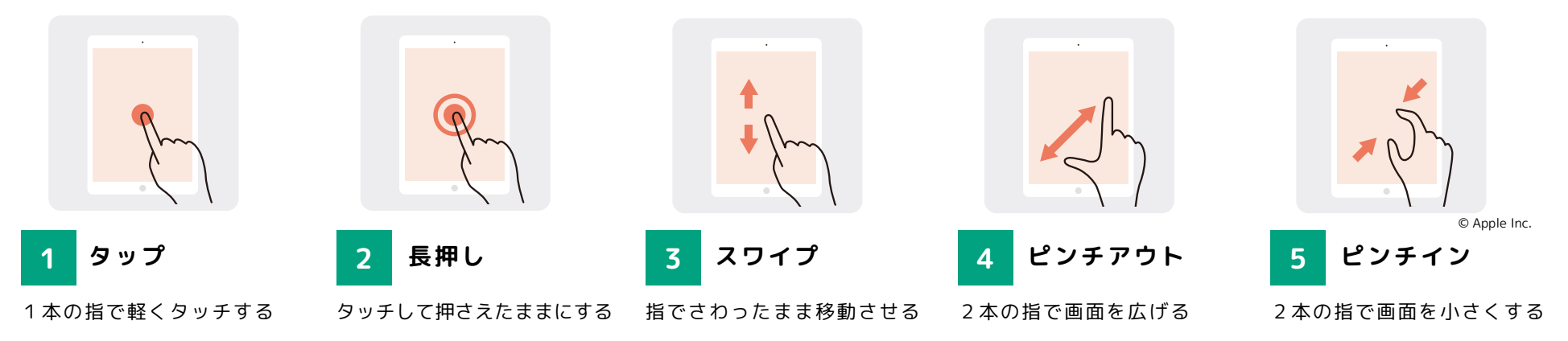

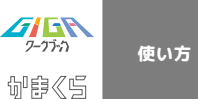

## タブレットの起動・再起動について

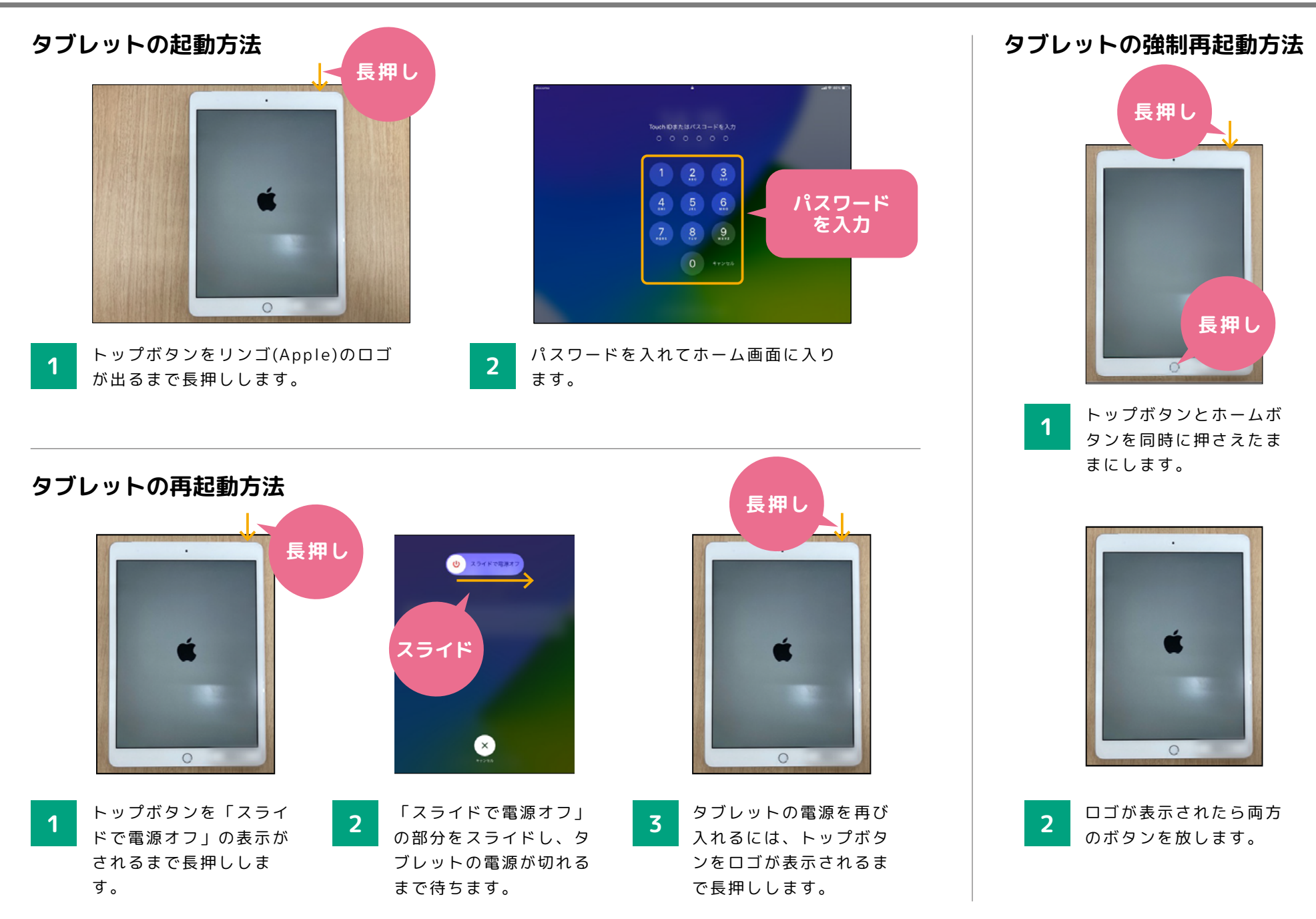

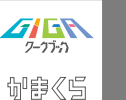

# Wi-Fiの使い方について

### Wi-Fiの使い方

使い方

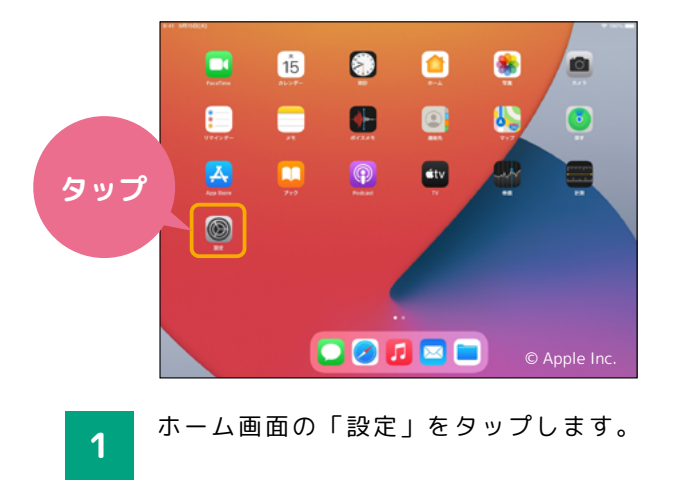

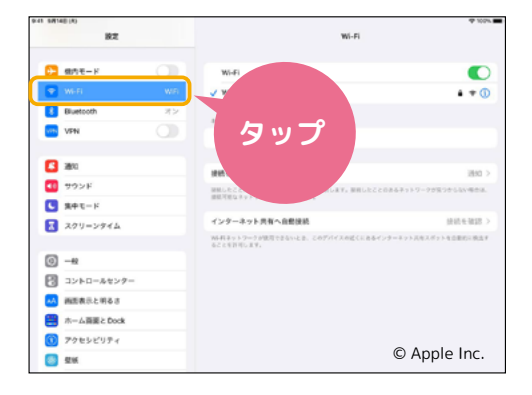

2 「Wi-Fi」をタップします。

| BALL BALLAGE AND   |     | タッ                                              | • 101                 |
|--------------------|-----|-------------------------------------------------|-----------------------|
| 🔁 805 E - F        |     | Wieli                                           |                       |
| 💽 Wi-Fi            | WiR | V WFI                                           |                       |
| Bluetooth          | *>  | 841.9-0 25                                      |                       |
| VPN                |     | eo#_                                            |                       |
| <b>2</b> 380       |     | 建桥中建设                                           | 1840 S                |
| 💶 <del>7</del> 92F |     | 福祉したことのあるキットワークにの他がに知得します。 原用したこ                | このあるチャトワークが限つからない場合は、 |
| 3 集中モード            |     | BRIELSSY 7-7EARORESS.                           |                       |
| スクリーンタイム           |     | インターネット共有へ自動接続                                  | 供給を確認 >               |
|                    |     | 964月キットワークが使用できないとき、このデバイスの近くにきるイ<br>などとを目目します。 | (ンターネット式市スポット生活動的に換出す |
| Ø −42              |     |                                                 |                       |
| コントロールセンター         |     |                                                 |                       |
| 👪 画面表示と明るさ         |     |                                                 |                       |
| 🔚 ホーム商業と Dock      |     |                                                 |                       |
| ⑦ アクセシビリティ         |     |                                                 |                       |
| 51%                |     |                                                 | © Apple Inc.          |

一番上のWi-Fiをタップしてオンにす ると、接続できるネットワークの検索 が始まります。

3

|                                                   | Wi-Fi                                          |                      |
|---------------------------------------------------|------------------------------------------------|----------------------|
| タップ                                               | Wi-Fi<br>✓ WFi                                 | • * 0                |
| 2 200 F                                           | 404<br>946+832                                 | (1840-1              |
| <ul> <li>東中モード</li> <li>スクリーンダイム</li> </ul>       | #国用市なキットワークをお思らてします。<br>インターネット共有へ自動接続         | 接续电报器 >              |
| 0 - <u>e</u>                                      | WARキットワークが開発できないとき、このデバイスの送くにあるイ<br>などと生計用します。 | ンターネットの作んだットも立動的に構成す |
| コントロールセンター<br>構成表示と明るさ                            |                                                |                      |
| <ul> <li>ホーム音響と Dock</li> <li>アクセンビリティ</li> </ul> |                                                |                      |
| 25 型板                                             |                                                | © Apple Inc.         |

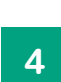

接続したいネットワークをタップします。 おうちにいるときは自宅のネットワ ークを選びましょう。

※知らないネットワークには接続しないこと!

| 48 6491 | (1)           |         | Wi-Fi                                         | 41                                       |
|---------|---------------|---------|-----------------------------------------------|------------------------------------------|
| •       | 使わモード         |         | Wi-Fi                                         | C                                        |
|         |               | win.    | v wi                                          | à + (                                    |
| 8       | Bluetooth     | <b></b> | 8110-8 25                                     |                                          |
| 100     | VPN           |         | tot.                                          |                                          |
| ٥       | 28%C          |         | 建桥卡建筑                                         | 1810                                     |
| •       | サウンド          |         | 現然したごとのみるネットワークに作用がに取得します。 原用し                | たことのあるキットワークが吊つかららい場合は                   |
|         | 集中モード         |         | 諸統可能なキットワークを出席らぞします。                          |                                          |
| B       | スクリーンタイム      |         | インターネット共有へ自動接続                                | 经结长销38                                   |
| 0       | -8            |         | 964月キットウークが使用できないとき、このデバイスの送くに)<br>なことを許可します。 | 8本インターネット式市スポット生活能的に挑け                   |
| 8       |               |         |                                               |                                          |
|         |               |         |                                               |                                          |
|         | - / EE - 0    |         |                                               |                                          |
|         | m-name c Dock |         |                                               |                                          |
| -       | 77892074      |         |                                               | © Apple Inc.                             |
|         | 52.85         |         |                                               | 1-1-1-1-1-1-1-1-1-1-1-1-1-1-1-1-1-1-1-1- |

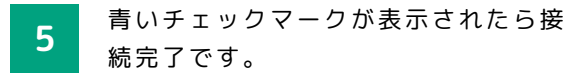

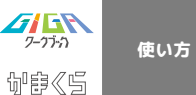

# カメラの使い方について

#### カメラの使い方

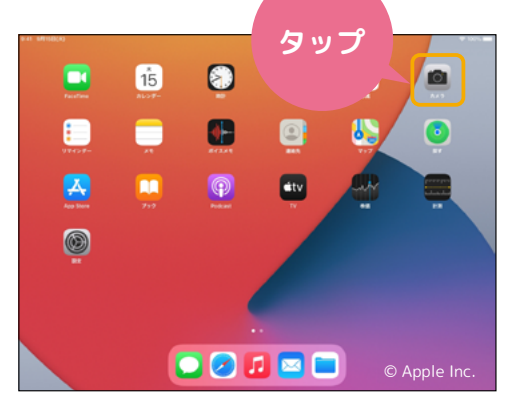

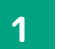

ホーム画面から「カメラ」をタップしま す。

※ロック画面を左にスワイプしてもカメラを開 くことができます。

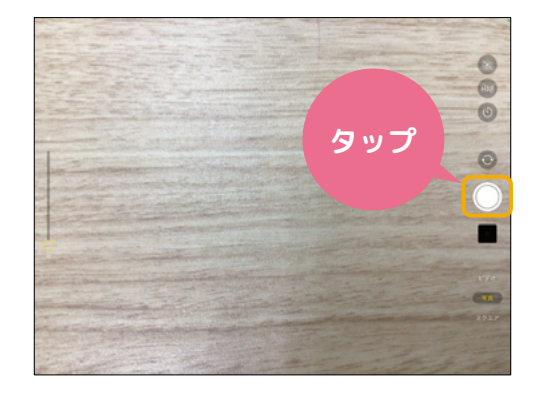

2 シャッターボタン、もしくはいずれか の音量ボタンを 押すと写真 が撮影さ れます。

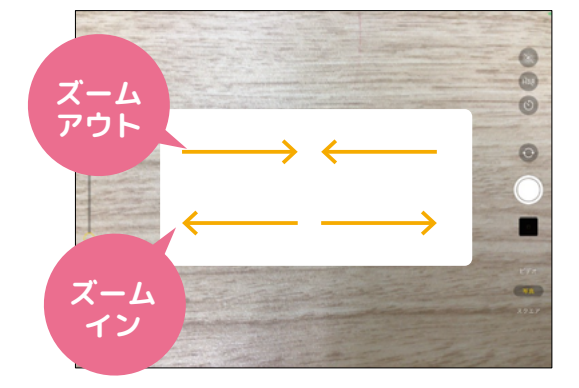

3 画面左側のスライダを上下 に 動かす か、指2本でピンチイン・アウトするこ とで、ズームを調整することもできま す。

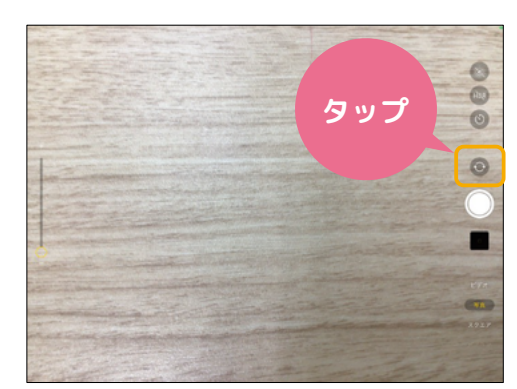

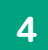

矢印のアイコンをタップすることで、内 側のカメラと外側のカメラを切り替える ことができます。

※画面右上の「LIVE」は基本的にオフにし ておきましょう!

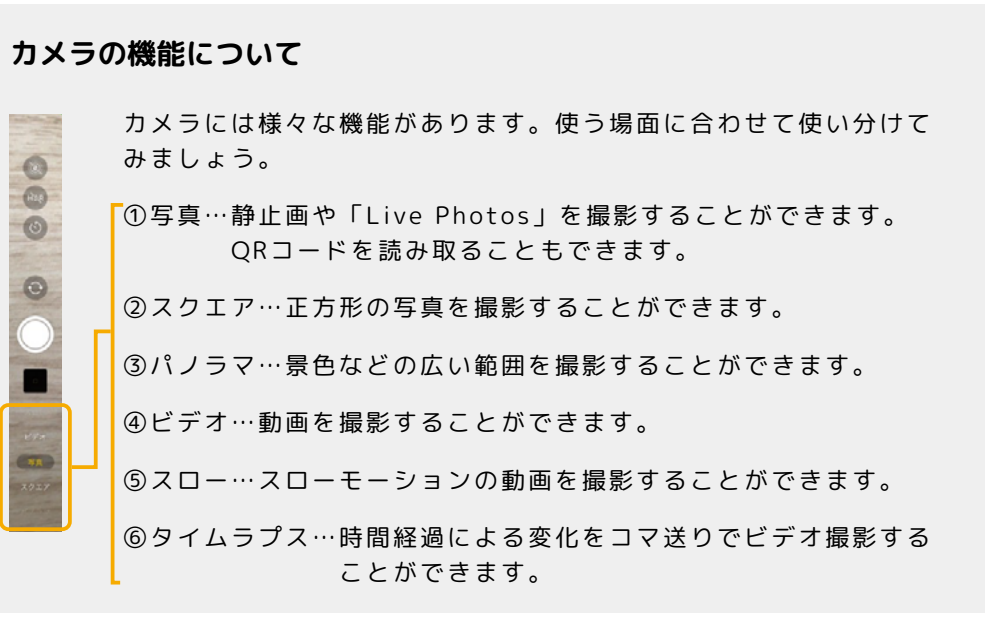

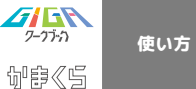

### AirDropの使い方について

### データを受け取りたいとき

AirDropを使う時はWi-FiかBluetoothをオンにして、相手が近くにいることを確認してください。

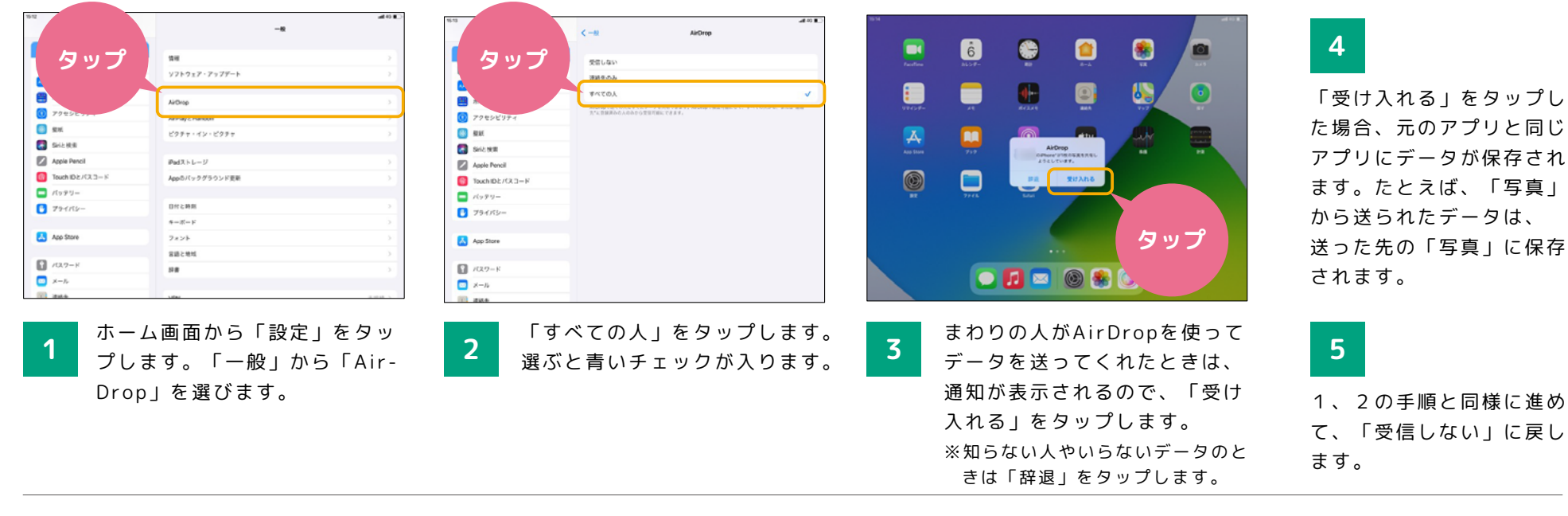

### 送りたいデータがあるとき

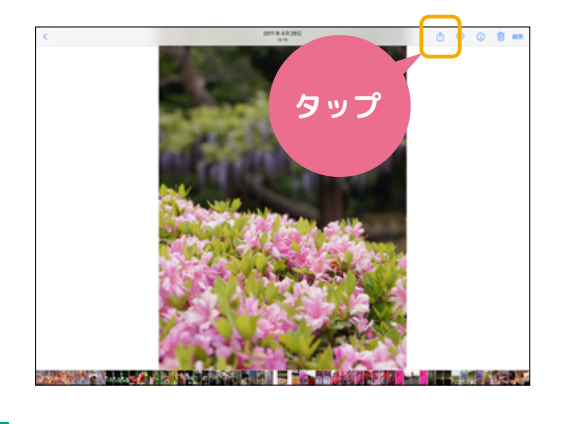

共有ボタンをタップします。

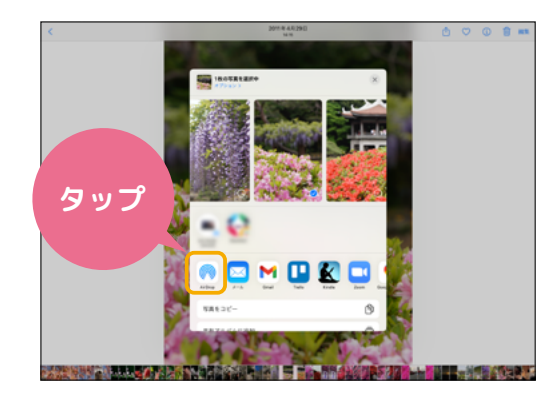

2 「AirDrop」ボタンをタップします。

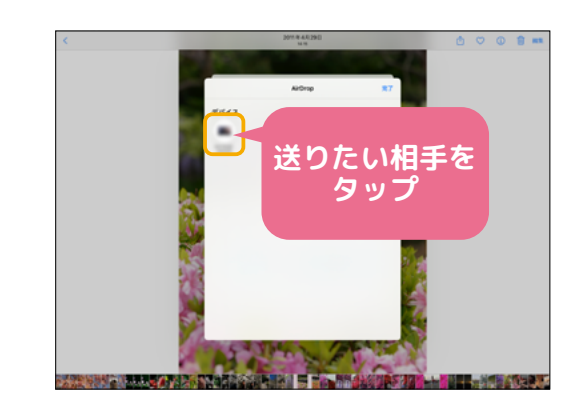

3 データを送ることができる人が表示されるので、送りたい相手をタップします。
※動画など、容量が大きいものは時間がかかります。

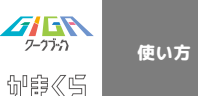

「写真」のデータの削除について

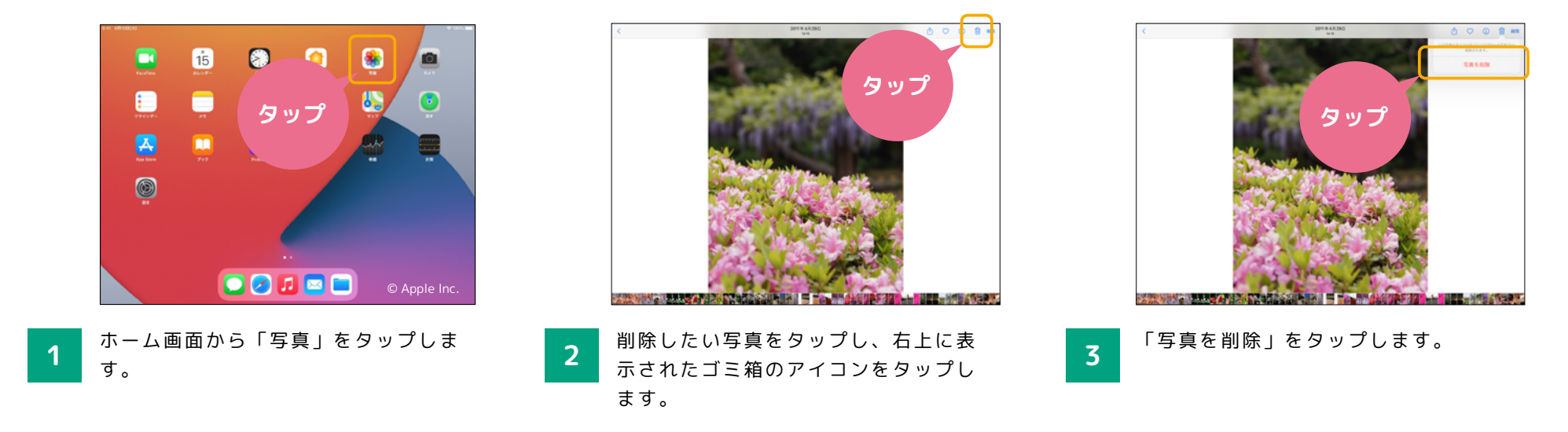

### 「ファイル」のデータの削除について

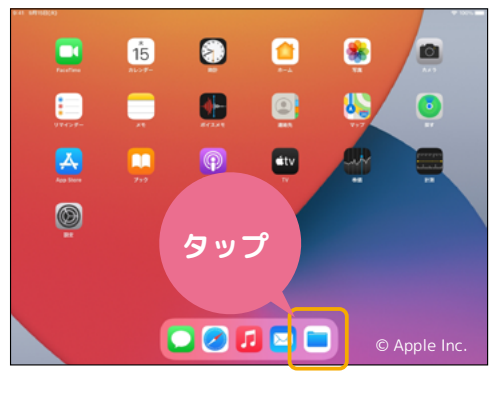

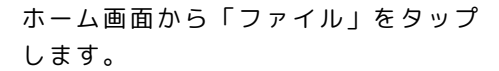

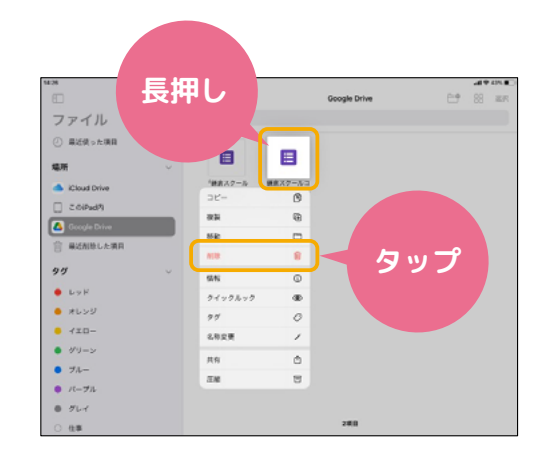

2 削除したいデータをロングタップ(長 押し)し、「削除」をタップします。

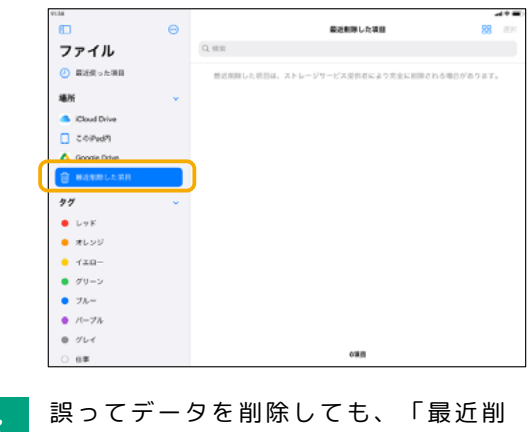

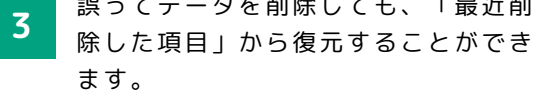

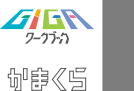

# Google のアカウント管理について

Googleアカウントの開き方

使い方

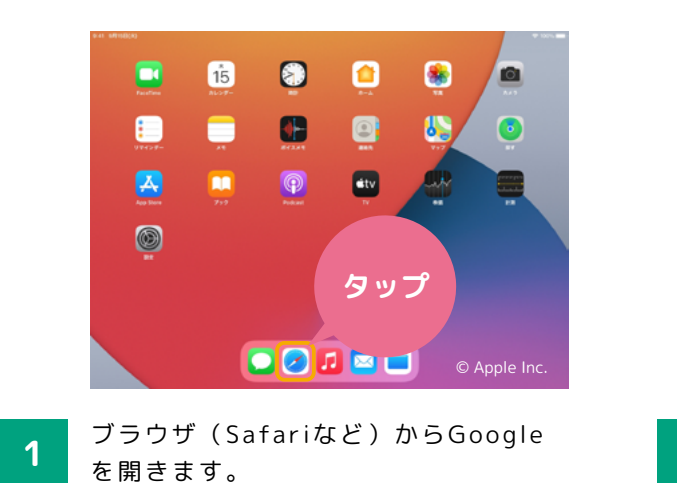

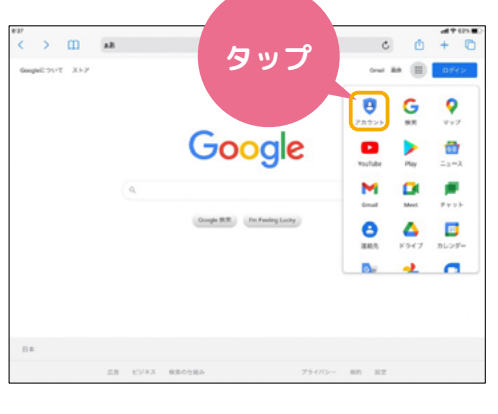

2 右上の「ログイン」をタップします。

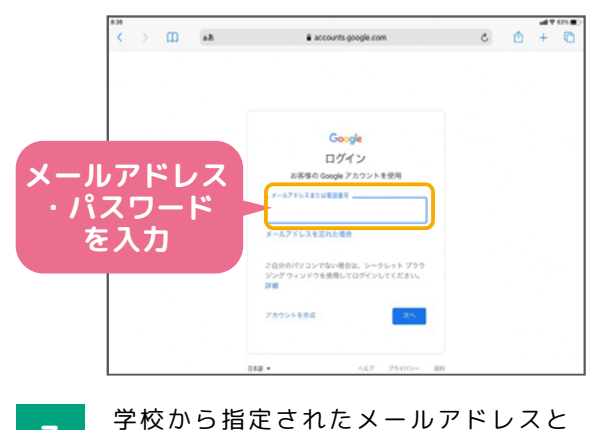

3 字校から指定されたメールアドレスと パスワードを入力します。 ※ログインに必要なメールアドレス・パスワー ドを忘れた時は担任の先生に聞きましょう。

パスワードの変更方法

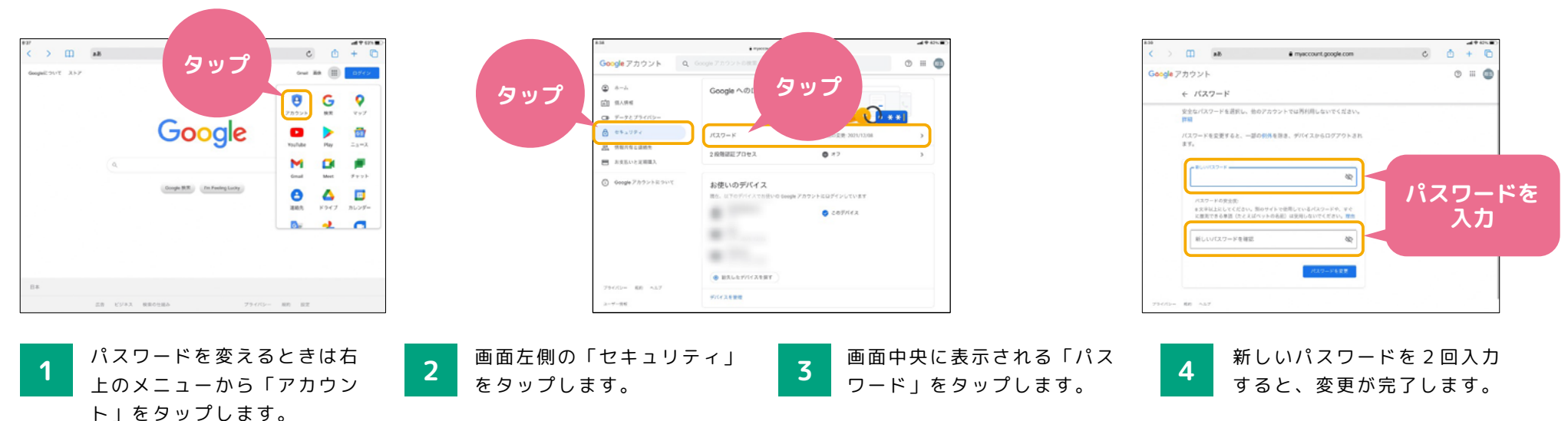

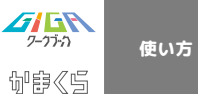

### 課題の提出方法について

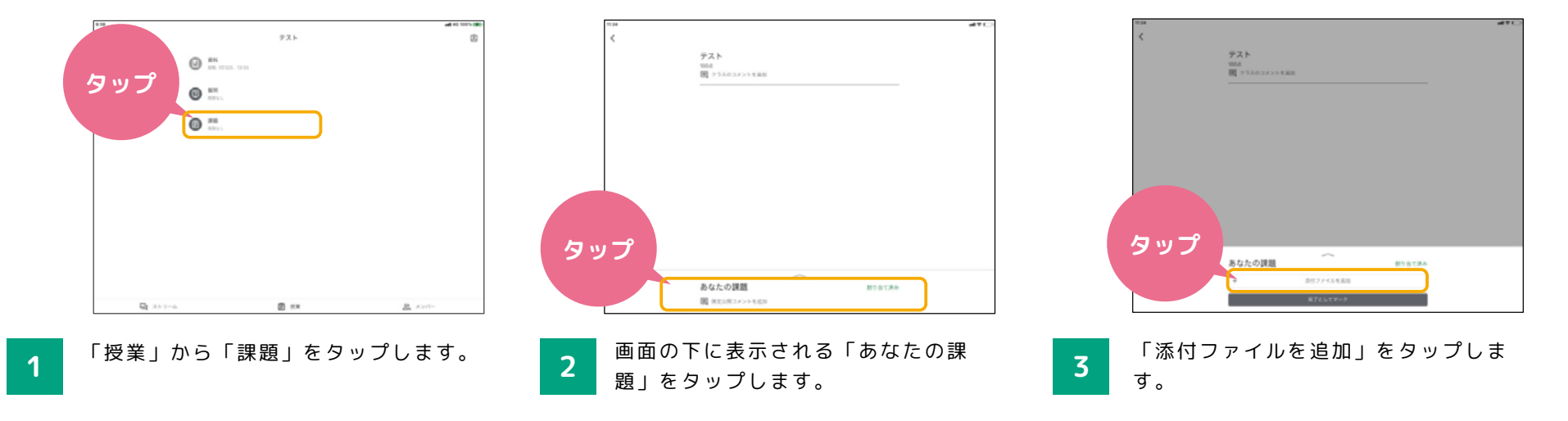

|            | あなたの課題     | 4          | 割り出て済み |  |
|------------|------------|------------|--------|--|
|            | +          | 語行ファイルを追加  |        |  |
|            |            | 用了としてマーク   |        |  |
|            | 建立がのコメント   |            |        |  |
|            | 現在な用コメントを正 | en :       |        |  |
|            |            |            |        |  |
|            |            |            |        |  |
|            |            |            |        |  |
|            |            |            |        |  |
|            |            |            |        |  |
|            |            |            |        |  |
|            |            |            |        |  |
|            |            |            |        |  |
| ۵          | )          | ۵          | x      |  |
| (A)<br>FTC | )          | (B)<br>245 |        |  |
| (a)<br>F54 | )          | (8)<br>2×3 |        |  |

4

既に作成したデータや、新しく作成した データを選んで提出します。先生に質問 したいときは画面右側の「限定公開コ メントを追加」からコメントを入力し、 「投稿」をタップします。

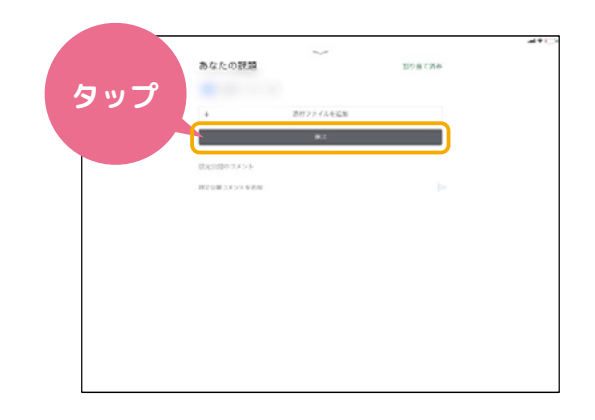

5 「提出」をタップして提出が完了で す。一度提出をしてしまっても、「提 出を取り消し」から取り消すことがで きます。 ※「課題」のほかにも「資料」「質問」などの 機能もあるので覚えておきましょう。

①「課題」⇒文章、表、スライドや写 真などを提出する課題に取り組むとき に使う機能です。

②「質問」⇒先生からの質問について 意見を出し合ったり、話し合ったりす るときに使う機能です。

③「資料」⇒先生が配付した教材や生 徒に読んでほしい資料を読むときに使 う機能です。

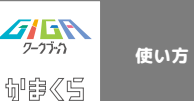

#### 「かまスマ7」とは

わたしたちの生活に欠かせなくなったスマホと上手に付き 合っていくためには、スマホを使う時のルールを自分自身で 考え、作ることが大切です。

そこで、鎌倉市PTA連絡協議会では、「かまくらでスマホ について考える7か条」=「かまスマ7」を作成しました。

下のURLまたはQRコードから読むことができますので、 おうちで保護者の方と一緒に読みながら、スマホやタブレッ トを使う時のルールを考えてみましょう。

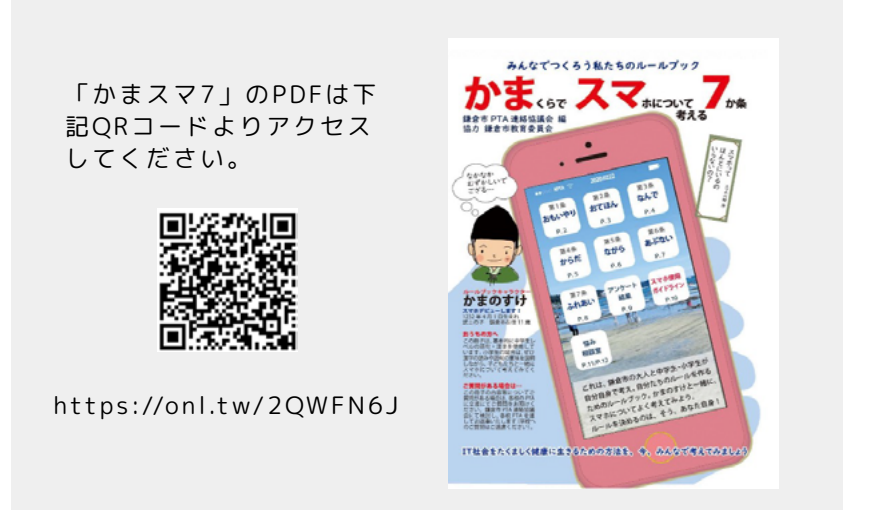

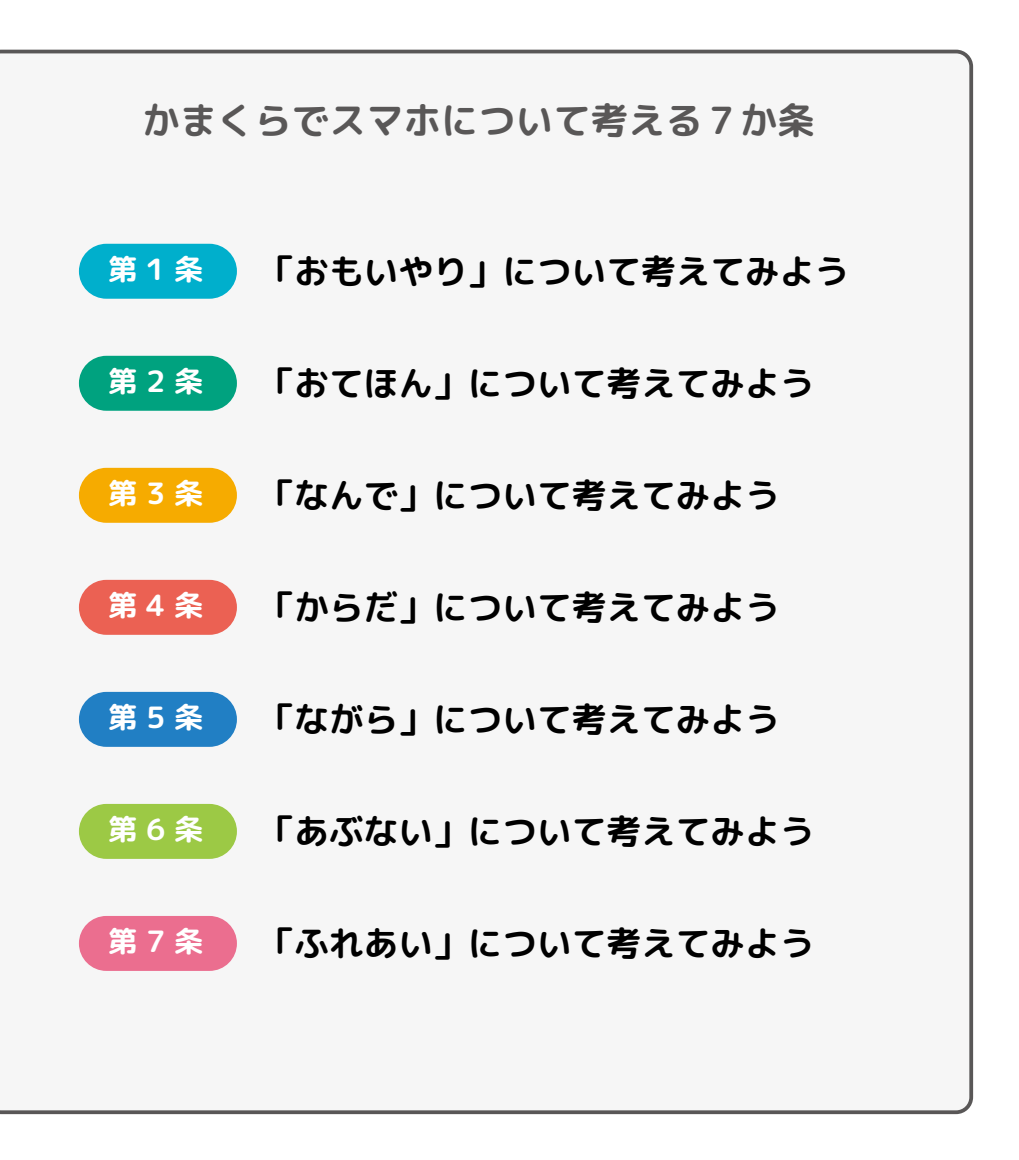